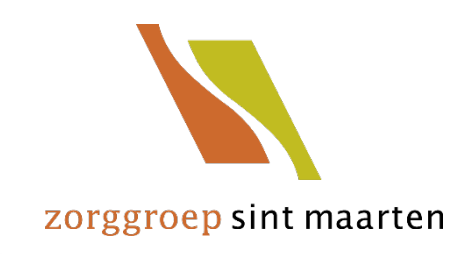

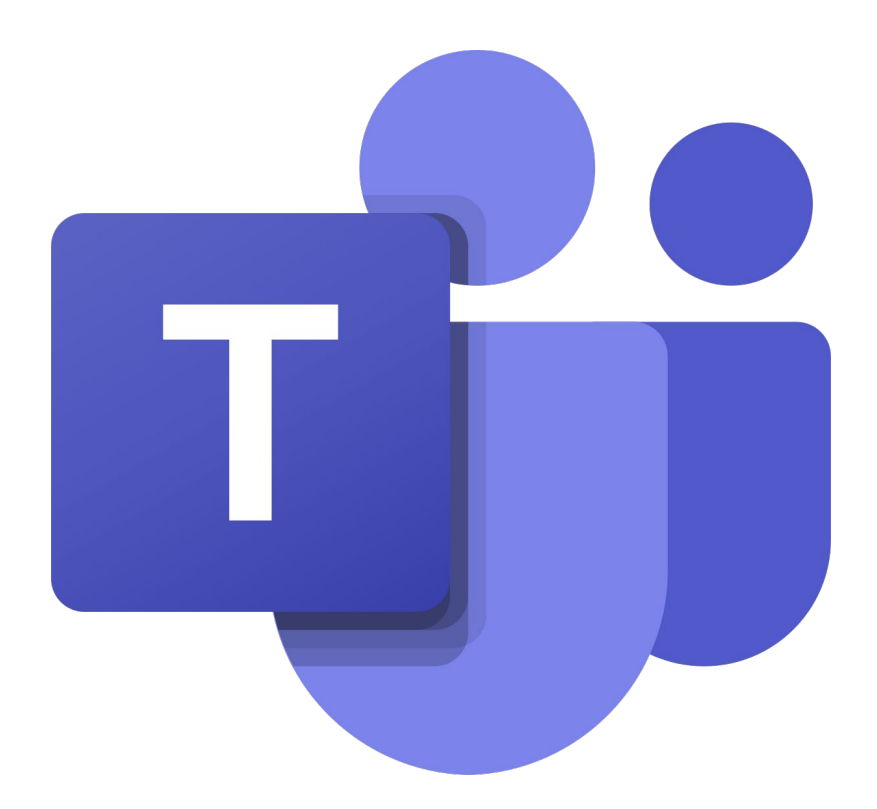

Handleiding Teams Medewerkers Zorg

deel je leven

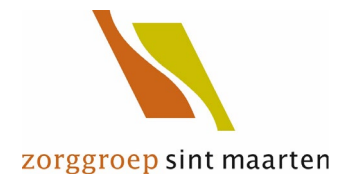

# Inhoudsopgave

| Introductie                             | 2 |
|-----------------------------------------|---|
| Microsoft Teams testen                  | 3 |
| Microsoft Teams vergadering met familie | 6 |

# Introductie

Binnen Zorggroep Sint Maarten is ervoor gekozen om Microsoft Teams te gebruiken om beeldbellen tussen cliënten en familie en naasten mogelijk te maken. Teams is al beschikbaar op de Surfaces en het is een beveiligde manier om te communiceren.

In deze handleiding leggen we uit hoe je Teams kan opstarten, testen en een vergadering kan opzetten met de familie van een client. Voor de familie en naasten hebben we ook een handleiding gemaakt, deze staat op DEEL! maar is ook beschikbaar op de website van de Zorggroep.

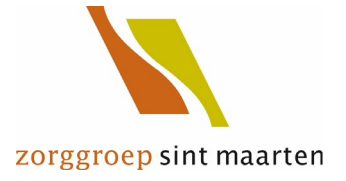

# Microsoft Teams testen

🖾 InPrivate 📉 Home - ZSM × 🗇 Microsoft Teams + ~ ×  $\leftarrow$  $\bigcirc$ A https://portaal.zorggroepsintmaarten.nl/#2 1 2 0  $\rightarrow$ 仚 ••• Mijn applicaties Zoeken Q Zoeken in mijn applicaties Q X Ν .... Add FollowMe P... Excel Onedrive OneNote : 0 Collega's Outlook PowerPoint Teams TOPdesk Behan... = Annlicat **Direct naar** : VLC media player Word Zorggroep Sint ... \_RemoveChrom...

Start Teams door in DEEL! in de Applicaties op [Teams] te klikken.

Teams opent nu in een nieuwe tab. Klik op [De web-app gebruiken].

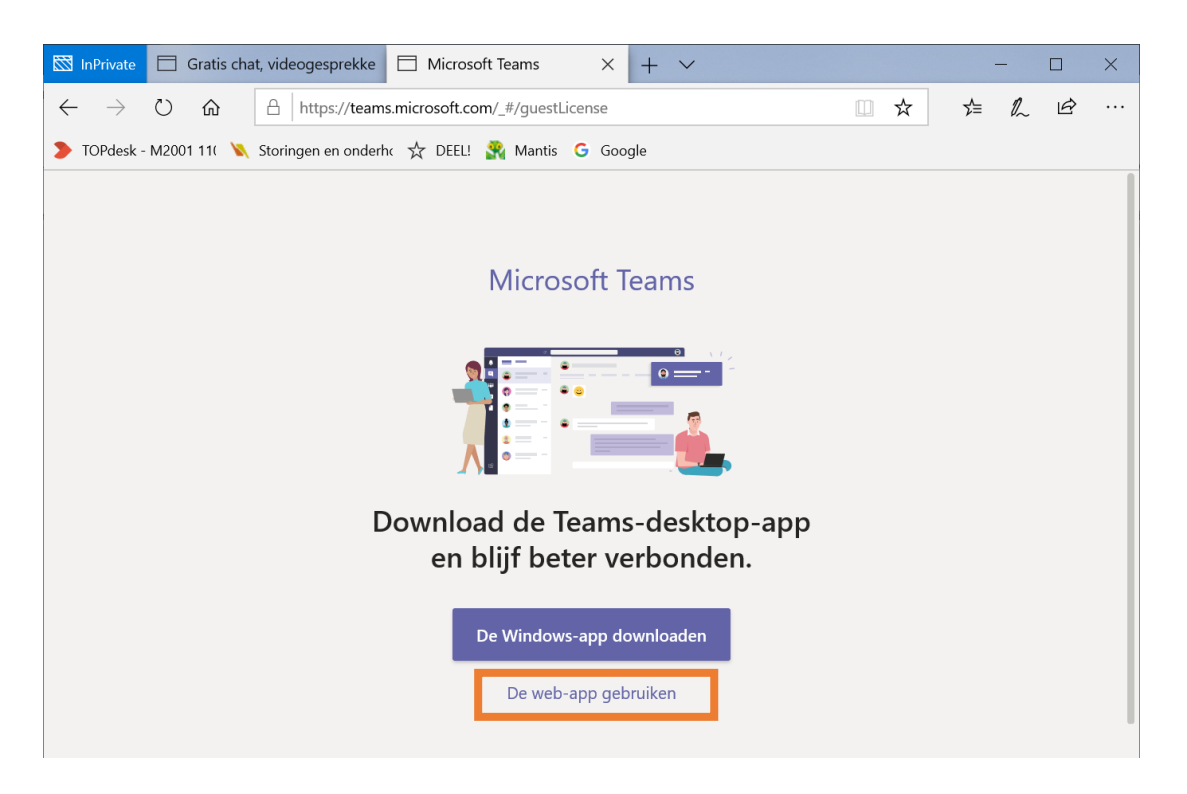

De web-app opent. Je kan de melding over bureaubladmeldingen sluiten.

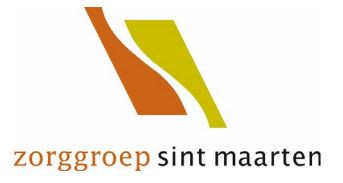

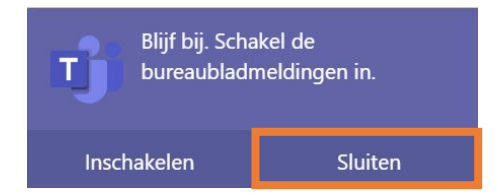

#### Klik in onderstaand scherm links op [Agenda].

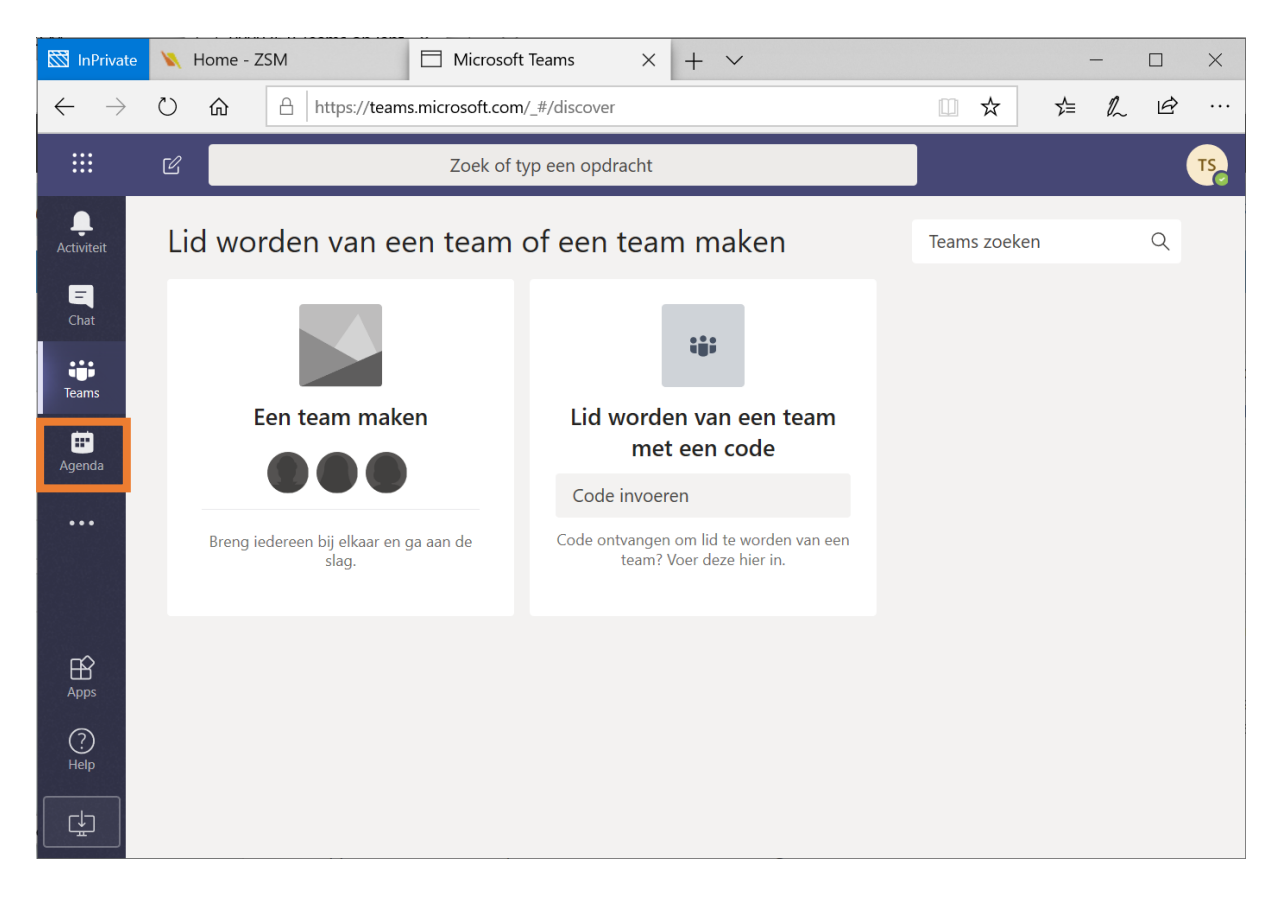

#### De Agenda opent nu. Klik rechtsboven op [Nu vergaderen].

|                                                                                                    | C     |                      | Zoek of typ                   | een opdracht          |                 |                               | s |
|----------------------------------------------------------------------------------------------------|-------|----------------------|-------------------------------|-----------------------|-----------------|-------------------------------|---|
| <br>Activiteit                                                                                                    |       | Agenda               |                               |                       | ⊇ Nu vergaderen | $+$ Nieuwe vergadering $\sim$ |   |
| E<br>Chat                                                                                                    |       | Vandaag <            | angle Maart 2020 $ ightarrow$ |                       | S               | iynchroniseren 📋 Werkweek 🗸   |   |
| Teams                                                                                                    |       | <b>16</b><br>maandag | 17<br>dinsdag                 | <b>18</b><br>woensdag | 19<br>donderdag | 20<br>vrijdag                 |   |
| Here a construction of the second second sec | 13:00 |                      |                               |                       |                 |                               |   |
|                                                                                                    | 14:00 |                      |                               |                       |                 | •                             |   |
|                                                                                                    | 14:00 |                      |                               |                       |                 |                               |   |

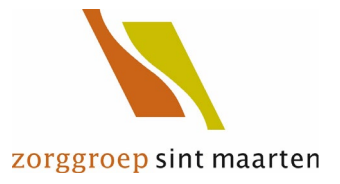

Let er nu op dat zowel video als audio beschikbaar zijn en aan staan, de witte bolletjes moeten rechts staan.

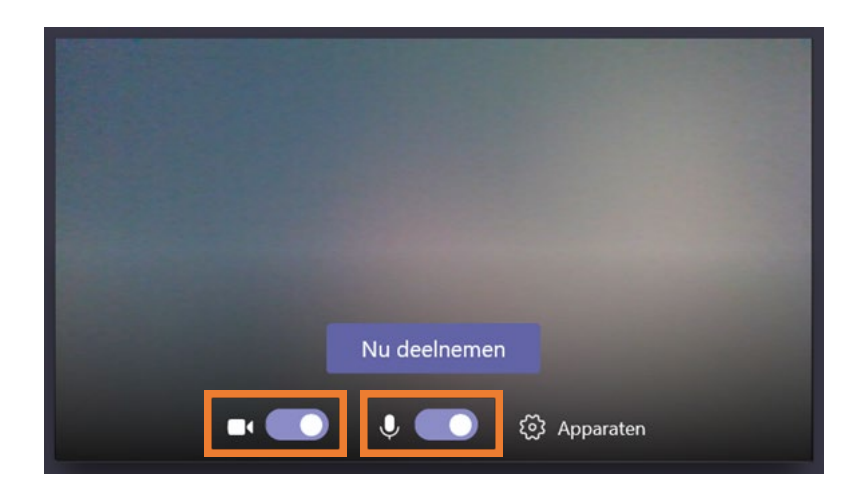

Klik op [Nu deelnemen] en nodig je collega uit door rechts in het vakje [Iemand uitnodigen] zijn of haar achternaam te typen en de juiste persoon uit het lijstje te selecteren. Je kunt hier alleen medewerkers van de Zorggroep kiezen. Voor een vergadering met externen zie het volgende hoofdstuk.

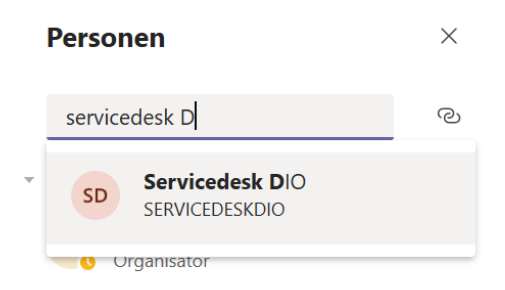

Als je collega ook Teams geopend heeft krijgt hij of zij een melding in Teams en kan deze accepteren door te klikken op [Video]. Jullie zouden elkaar nu moeten kunnen horen en zien.

Zijn er problemen met het opstarten van een vergadering of problemen met audio of video en kom je er met de handleiding en collega's niet uit dan is DIO beschikbaar voor vragen. Bel met de Servicedesk of start een Aanvraag Servicedesk via de link op de startpagina van DEEL! We nemen dan zo snel mogelijk contact met je op.

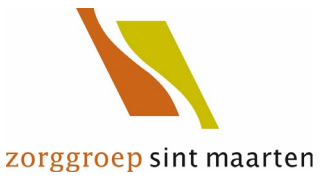

# Microsoft Teams vergadering met familie

Start Teams door in DEEL! in de Applicaties op [Teams] te klikken. Teams opent nu in een nieuwe tab. Klik op [De web-app gebruiken].

Ga naar de Agenda en klik rechtsboven op [+ Nieuwe vergadering].

| e 🔌   | Home - ZSM           | 🗖 Agenda   Micro                                                                                                    | osoft Tear $	imes$ $+$ $$ $$ $$                                                                                                    |                                                   | - 🗆 X                                                                                                    |
|-------|----------------------|----------------------------------------------------------------------------------------------------|----------------------------------------------------------------------------------------------------|---------------------------------------------------|----------------------------------------------------------------------------------------------------|
| U     |                      | eams.microsoft.com/_#/c                                                                                                    | alendarv2?viewDate=2020-0                                                                                                    | 03-18T23:00:00.000Z 🔟 🕁                           |                                                                                                    |
| Ľ     |                      | Zoek of typ ee                                                                                                    | en opdracht                                                                                                    |                                                   | Т                                                                                                    |
|       | Agenda               |                                                                                                    | Ū N                                                                                                    | Nu vergaderen 🛛 🕂 Nie                             | euwe vergadering $ $ $\vee$ $ $                                                                                                    |
|       | Vandaag < >          | Maart 2020 $ 	imes $                                                                                                    |                                                                                                    | Synchronise                                       | eren 📋 Werkweek 🗠                                                                                                    |
|       | <b>16</b><br>maandag | 17<br>dinsdag                                                                                                    | <b>18</b><br>woensdag                                                                                                    | 19<br>donderdag                                   | 20<br>vrijdag                                                                                                    |
| 13:00 |                      |                                                                                                    |                                                                                                    | -                                                 |                                                                                                    |
| 14:00 |                      |                                                                                                    |                                                                                                    |                                                   |                                                                                                    |
| 15:00 |                      |                                                                                                    |                                                                                                    |                                                   |                                                                                                    |
| 16:00 |                      |                                                                                                    |                                                                                                    |                                                   |                                                                                                    |
|       | <ul> <li></li></ul>  | N       Home - ZSM         Image: Second second second | Norme - ZSM       ☐ Agenda   Micro         Image: Agenda   Micro       Image: Agenda   Micro         Image: Agenda       Zoek of type ed         Image: Agenda       Image: Agenda         Image: Agenda       Image: Agenda | Norme - ZSM       Agenda   Microsoft Tear × + · · | Home - ZSM       Agenda   Microsoft Tear × + · <ul> <li>Agenda   Microsoft Tear × + ·</li> <li>Agenda   Microsoft Tear × + ·</li> </ul> <ul> <li>Agenda   Microsoft Tear × + ·</li> <li>Nu vergaderen + Nic</li> </ul> <ul> <li>Agenda</li> <li>Zoek of typ een opdracht</li> </ul> <ul> <li>Agenda</li> <li>Zoek of typ een opdracht</li> </ul> <ul> <li>Agenda</li> <li>Agenda</li> <li>You vergaderen + Nic</li> <li>Nu vergaderen + Nic</li> <li>Synchronise</li> <li>Synchronise</li> <li>Agenda</li> <li>Agenda</li> <!--</th--></ul> |

Vul een titel in en het e-mail adres van het Teams account van degene waarmee je wilt beeldbellen, dit kan iemand van buiten de Zorggroep zijn. Klik vervolgens op [e-mail adres] uitnodigen.

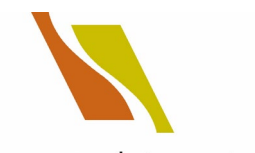

|                            |        |                                                                            | 20  | rgg   | roep | SINU | maa   | irter |
|----------------------------|--------|----------------------------------------------------------------------------|-----|-------|------|------|-------|-------|
| 🖾 InPrivate                | 📉 Hoi  | me - ZSM                                                                   |     |       |      | _    |       | ×     |
| $\leftarrow$ $\rightarrow$ | Ŭ      | https://teams.microsoft.com/_#/scheduling-form/?navCtx=new-meeting-button& | u 🛄 | ☆     | ∱≡   | l_   | Ŕ     |       |
|                            | C      | Zoek of typ een opdracht                                                   |     |       |      |      |       | TS    |
| <b>A</b> ctiviteit         |        | Nieuwe vergadering Gegevens Planningsassistent                             |     | Opsla | aan  | Slu  | iiten |       |
| <b>E</b><br>Chat           | Tijdzo | one: (UTC+01:00) Amsterdam, Berlijn, Bern, Rome, Stockholm, Wenen $$       |     |       |      |      |       |       |
| <b>T</b> eams              | Ø      | Bellen                                                                     |     |       |      |      |       |       |
| HT<br>Agenda               | Û.     | zsm@gmail.com + Optioneel                                                  |     |       |      |      |       |       |
|                            | Ē      | ి zsm@gmail.com uitnodigen                                                 |     |       |      |      |       |       |
|                            |        | 19 mrt. 2020 14:30 $\vee$ 30 m $igodol Hele dag$                           |     |       |      |      |       |       |
| Ê                          | Ø      | Wordt niet herhaald                                                        |     |       |      |      |       |       |
| Apps                       | III    | Kanaal toevoegen                                                           |     |       |      |      |       |       |
| (?)<br>Help                | 0      | Locatie toevoegen                                                          |     |       |      |      |       |       |

Kies de datum en het tijdstip en klik rechtsboven op [Verzenden].

| 🖾 InPrivate              | 📉 Hor  | me - ZSM   Microsoft Teams X +   -  X                                                  |   |
|--------------------------|--------|----------------------------------------------------------------------------------------|---|
| $\leftarrow \rightarrow$ | Ŭ      | A https://teams.microsoft.com/_#/scheduling-form/?navCtx=new-meeting-button& □ ☆ ↓ ↓ ↓ |   |
|                          | Ľ      | Zoek of typ een opdracht                                                               |   |
| L<br>Activiteit          |        | Nieuwe vergadering Gegevens Planningsassistent Verzenden Sluiten                       |   |
| <b>E</b><br>Chat         | Tijdzo | one: (UTC+01:00) Amsterdam, Berlijn, Bern, Rome, Stockholm, Wenen ∨                    |   |
| <b>Teams</b>             | Ø      | Bellen                                                                                 |   |
| <br>Agenda               | J¢     | Z zsm@gmail.com × + Optioneel                                                          |   |
| ••••                     | ŧ      | 19 mrt. 2020 14:00 V                                                                   |   |
|                          |        | 19 mrt. 2020 14:30 $\checkmark$ 30 m $\bullet$ Hele dag                                |   |
|                          |        | Voorgesteld: 14:30-15:00 15:00-15:30 15:30-16:00                                       | l |
| Apps                     | Ç      | Wordt niet herhaald 🗸 🗸                                                                |   |
|                          |        | Kanaal toevoegen                                                                       |   |

De andere persoon krijgt nu een e-mail met een link naar de vergadering. Op het moment dat de vergadering is gepland klik je in de Agenda op de knop [Deelnemen] of als deze niet zichtbaar is, klik je op de vergadering en dan rechtsboven op [Deelnemen].

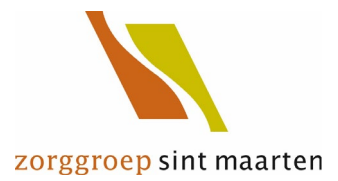

| 🖾 InPrivate              | e 🔌   | Home - ZSM           | 🗇 Agenda   Microsoft Te     | $xar \times + \vee$      |                       | - 🗆 ×                |
|--------------------------|-------|----------------------|-----------------------------|--------------------------|-----------------------|----------------------|
| $\leftarrow \rightarrow$ | U     |                      | ns.microsoft.com/_#/calenda | v2?viewDate=2020-03-18T2 | 23:00:00.000Z         | ☆ & ☞ …              |
|                          | Ľ     |                      | Zoek of typ een opd         | racht                    |                       | TS                   |
| L<br>Activiteit          |       | Agenda               |                             | Nu verg                  | aderen + Nieuwe       | e vergadering        |
| E                        |       | Vandaag < > N        | /laart 2020 $ 	imes $       |                          |                       | $ i$ Werkweek $\vee$ |
| <b>teams</b>             |       | <b>16</b><br>maandag | <b>17</b><br>dinsdag        | <b>18</b><br>woensdag    | 19<br>donderdag       | <b>20</b><br>vrijdag |
| <b>H</b><br>Agenda       | 13:00 |                      |                             |                          |                       |                      |
| •••                      |       |                      |                             |                          |                       |                      |
|                          | 14:00 |                      |                             |                          | Bellen<br>Test Deelne |                      |
| Apps                     | 15:00 |                      |                             |                          |                       |                      |

Vervolgens opent de vergadering. Klik op [Ja] om Teams toe te staan de microfoon en webcam te gebruiken.

|       | Agenda                    |                           | Q⊄ Nu                            | vergaderen + Niet | we vergadering $\left                    $ |
|-------|---------------------------|---------------------------|----------------------------------|-------------------|--------------------------------------------|
|       |                           |                           |                                  |                   |                                            |
|       |                           |                           |                                  |                   |                                            |
|       |                           |                           |                                  |                   |                                            |
|       |                           | Klik op <u>Ja</u>         | zodat anderen                    | in de             |                                            |
|       |                           | vergaderi                 | horen.                           | en en             |                                            |
|       |                           |                           |                                  |                   |                                            |
|       |                           |                           |                                  |                   |                                            |
|       |                           |                           |                                  |                   |                                            |
| 16:00 |                           | Download de e             | desktop-app voor een betere erva | aring.            |                                            |
|       | Mag teams.microsoft.com u | w webcam en microfoon gel | oruiken?                         | Ja                | Nee ×                                      |

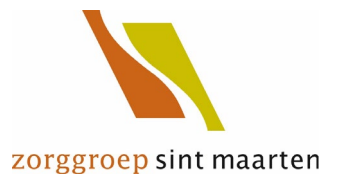

Vervolgens zie je jezelf in beeld en klik je op [Nu deelnemen].

|                      | Ľ | Zoek of typ een opdracht                 | TS      |
|----------------------|---|------------------------------------------|---------|
| Ļ<br>Activiteit      |   |                                          | Sluiten |
| <b>E</b>             |   | Audio- en video-instellingen kiezen voor |         |
| <u></u>              |   | Bellen                                   |         |
| Teams                |   |                                          |         |
| <b>iii</b><br>Agenda |   |                                          |         |
|                      |   |                                          |         |
|                      |   |                                          |         |
|                      |   |                                          |         |
|                      |   | Nu deelnemen                             |         |
|                      |   | 💷 💽 🌵 🌅 🔅 Apparaten                      |         |
| Help                 |   |                                          |         |
| C.                   |   | Andere deelnameopties                    |         |

Je zit nu in de vergadering. Als de ander de vergadering binnenkomt zie je hem of haar ook in beeld verschijnen.

Tijdens het gesprek heb je een aantal mogelijkheden via de knoppenbalk die in beeld is.

| Ŷ   | Hiermee zet je de microfoon van de computer aan (of uit)                         |
|-----|----------------------------------------------------------------------------------|
|     | Voor het aan- & uitzetten van de camera                                          |
| Ţ   | Hiermee kun je je scherm delen, dit is niet beschikbaar in de web-app            |
| _1  | Hiermee kun je tijdens het gesprek chatten. Bijvoorbeeld om een opmerking te     |
| Ē.  | plaatsen of een vraag te stellen                                                 |
| - 0 | Hiermee kun je collega's toevoegen, externen kan je niet op deze manier          |
| čŎ  | toevoegen                                                                        |
|     | Hiermee stop je het gesprek voor jezelf. Zijn er meerdere mensen in het gesprek, |
|     | dan kunnen zij dit gewoon voortzetten                                            |
|     | Hiermee open je een apart menu voor een aantal andere instellingen               |
| ••• |                                                                                  |